### MOT DE PASSE À USAGE UNIQUE POUR LES AVIS DEMANDANT UNE ACTION DU FOURNISSEUR (SAN)

VERSION DE COUPA: R39

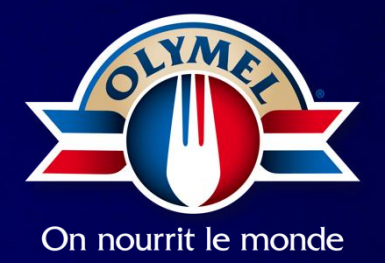

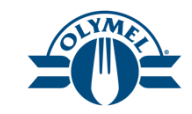

## **MISE EN CONTEXTE**

Olymel est passé à la version R39 en août 2024. À la suite de cette mise à jour applicative, une nouvelle étape de mot de passe temporaire doit être complétée afin d'effectuer certaines actions liées aux bons de commande. Les étapes à suivre sont détaillées dans ce document.

1. Le fournisseur transforme le bon de commande en facture, accuse réception ou effectue d'autres actions sur le bon de commande.

| Bon de comr                         | nande n° C000004525 de OLYMEL S.E.C         |
|-------------------------------------|---------------------------------------------|
| Sommaire                            | de la commande                              |
| Date                                | 24-08-13                                    |
| BC total                            | 1 560,00 CAD                                |
| Modalités de<br>paiement<br>Contact | 20MS<br>Anouk Vachon<br>anoukyachon@kpmg.ca |
|                                     | Gérer la commande Créer une facture         |

### Le fournisseur est amené à une page Coupa pour générer le mot de passe à usage unique (OTP)

2. Cliquez sur le bouton *Générer un mot de passe à usage unique*.

3. Accédez à votre boîte courriel pour retrouver le mot de passe à usage unique (OTP) qui a été envoyé.

#### Vérifiez votre accès à Bon de commande n° C000004525

Votre accès à cette page a expiré. Veuillez cliquer sur le bouton ci-dessous. Vous recevrez un courriel contenant le mot de passe à usage unique (OTP) qui vous permettra d'accéder à cette page.

# Générer un mot de passe à usage unique Vous avez déjà un compte? Se connecter

Coupa envoie un email avec le mot de passe à usage unique (OTP) à l'adresse email SAN du fournisseur

4. Copier le mot de passe à usage unique reçu5. Retourner à la page de vérification du bon de commande

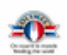

#### Vérifiez votre accès à Bon de commande n° C000004525

Votre mot de passe à usage unique est ci-dessous :

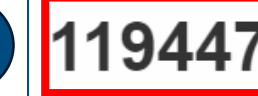

4

Ce mot de passe expirera d'ici 24 heures.

Information de connexion Appareil : Windows Windows NT 10.0 Chrome Date : 10:49 AM, 13 August 2024 (EDT) IP : 204.50.172.132

Si vous n'avez pas demandé un mot de passe à usage unique, vous pouvez ignorer ce courriel.

6. Entrez le mot de passe à usage unique et compléter la section reCAPTCHA « Je ne suis pas un robot »

7. Cliquez sur « Vérifier le mot de passe à usage unique »

Vérifiez votre accès à Bon de commande n° C000004525

Entrez le mot de passe à usage unique transmis à ol\*\*\*\*\*\*\*\*@gm\*\*\*\*\*\*.

| 6 | Entrez le mot de passe à usage unique                                                       |
|---|---------------------------------------------------------------------------------------------|
|   | Veuillez cocher la case ci-dessous pour continuer.                                          |
|   | Je ne suis pas un robot<br>reCAPTCHA<br>Confidentialité - Conditions                        |
| 7 | Vérifier le mot de passe à usage unique                                                     |
|   | Vous n'avez pas reçu le code d'accès. Envoyez de nouveau le mot de passe à usage<br>unique. |

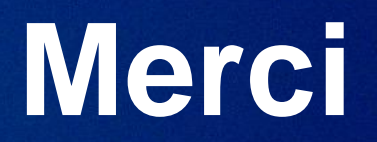

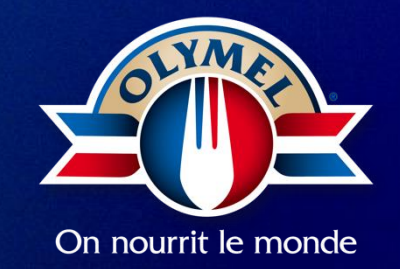